| Краткосрочное планирование урока № 12 по информатике |                                                                                            |  |  |  |
|------------------------------------------------------|--------------------------------------------------------------------------------------------|--|--|--|
| Раздел:                                              | Обработка информации в электронных таблицах                                                |  |  |  |
| Ф.И.О. педагога:                                     | Токпаева Жазира Аитпаевна                                                                  |  |  |  |
| Дата:                                                | 03.12.2020                                                                                 |  |  |  |
| Класс:                                               | 8                                                                                          |  |  |  |
| Всего учащихся:                                      | Количество отсутствующих:                                                                  |  |  |  |
| Тема:                                                | Встроенные функции: текстовые и логические. Анализ данных на основе имеющейся информации   |  |  |  |
| Цели обучения:                                       | 8.2.2.3 использовать встроенные функции для решения задач с применением электронных таблиц |  |  |  |
|                                                      | 8.2.2.3 использовать встроенные функции для решения задач с применением электронных таблиц |  |  |  |
| Цели урока:                                          | Каждый использует встроенные текстовые функции                                             |  |  |  |
|                                                      | Каждый использует встроенные логические функции                                            |  |  |  |
|                                                      | Каждый использует встроенные математические функции                                        |  |  |  |
| Используемые                                         | ВСТРОЕН(), ПСТР(), ЕСЛИ(), КОРЕНЬ(), СТЕПЕНЬ(), ЧАСТНОЕ() и т. д.                          |  |  |  |
| понятия:                                             |                                                                                            |  |  |  |

## Ход урока

| Этап    | Действия педагога                                                                                                    | Действия                            | Оцениван | Ресурсы                                                        |
|---------|----------------------------------------------------------------------------------------------------|-------------------------------------|----------|----------------------------------------------------------------|
| урока/в |                                                                                                    | учащегося                           | ие       |                                                                |
| ремя    |                                                                                                    |                                     |          |                                                                |
| Начало  | <ul> <li>Ребята, на прошлом уроке мы познакомились с понятием «встроенная функция», изучили ряд ее видов, пробовали задать некоторые из них для вычисления числовых данных. Давайте повторим:</li> <li>1) Для чего используются встроенные функции?</li> <li>2) Назовите категории встроенных функций?</li> <li>3) С помощью какой кнопки можно вызвать функцию в табличном процессоре?</li> </ul> | Запиши<br>число, тему и<br>Вспомни! |          | Вспомни из<br>прошлого урока<br>(ты развиваешь<br>свою память) |
|         | Предлагаю выполнить несложное задание по группам:<br>1 подгруппа<br>1) ячейки А1:А5 содержат значения 7, 9, -10, 4, 0. Чему будет равно значение<br>функции? =МИН(А1:А5)<br>2) ячейки В3:В8 содержат значения -1, 3, -8, 7, 5, 1. Чему будет равно значение<br>функции? =СУММ(В3:В8)                                                                                                    | Выполни!                            |          | (тем самым ты<br>развиваешь<br>коммуникативные<br>навыки)      |

|        | 2 подгруппа                                                                                                    |             |                               |
|--------|----------------------------------------------------------------------------------------------------|-------------|-------------------------------|
|        | 1) ячейки А1:А5 содержат значения 7, 9, -10, 4, 0. Чему будет равно значение                                                                                                    |             |                               |
|        | функции? =МАХ(А1:А5)                                                                                                    |             |                               |
|        | 2) ячейки ВЗ:В6 содержат значения 2, 7, 3, 1. Чему будет равно значение функции?                                                                                                    |             |                               |
|        | <mark>=ПРОИЗВЕД(В3:В6)</mark>                                                                                                    |             |                               |
|        |                                                                                                    |             |                               |
|        | 5 подгруппа<br>1) днейки С2:С4 солержат значения 5, 6, 7. Чему булет равно значение функции?                                                                                                    |             |                               |
|        | $= CP3HAU(C2 \cdot C4)$                                                                                                    |             |                               |
|        | 2) диейка H1 солержит значение 140 диейка H2 солержит значение 7. Чему булет                                                                                                    |             |                               |
|        | $r_{2}$ $r_{2}$ $r_{2$ |             |                               |
|        |                                                                                                    |             |                               |
|        | Предлагаю ознакомиться с новым материалом:                                                                                                    |             |                               |
|        | Наряду с математическими функциями в табличных процессорах используются                                                                                                    |             |                               |
| Середи | текстовые функции. С помощью них можно обрабатывать текст.                                                                                                    | Изучи,      | Конспект, Excel               |
| на     | Harmy on the second CTDOULL() reaction over bac freebuch a second b errous to                                                                                                    | эксперимен- | (тем самым ты                 |
|        | например, функция СТРОЧН() преобразует все буквы в словах в строчные.                                                                                                    | тируи:      | развиваешь                    |
|        | A B A B                                                                                                    |             | инилитические<br>способности) |
|        | 1 test =CTPO4H(A1) 1 test test<br>2 TEST =CTPO4H(A2) 2 TEST                                                                                                    |             | enocoonoennuj                 |
|        | 3 Test =CTPO4H(A3) 3 Test test                                                                                                    |             |                               |
|        | 4 TEST 335 =CTPO4H(A4) 4 TEST 335 test 335                                                                                                    |             |                               |
|        |                                                                                                    |             |                               |
|        | Удалить из текста буквы, начиная с указанной позиции можно, используя текстовую                                                                                                    |             |                               |
|        | функцию ПСТР()                                                                                                    |             |                               |
|        | A B A B                                                                                                    |             |                               |
|        | 1     Almaty city     =ΠCTP(A1;4;7)     1     Almaty city     =η       2     Almaty city     =ΠCTP(A2;5;1)     2     Almaty city     t                                                                                                    |             |                               |
|        | 3 1000 year = CTP(A3;3;2) 3 1000 year 00                                                                                                    |             |                               |
|        |                                                                                                    |             |                               |
|        | Файл Правка Вид Вставка Формат Данные И Перед вами пример использования в Гугл                                                                                                    |             |                               |
|        | Габлицы логической функции IF (если). В                                                                                                    |             |                               |
|        | <i>fx</i> =IF(B1=0; "Деление на ноль"; A1/B1) ЯЧЕИКЕ С I Записываем формулу<br>-IF(B1=0·" челение на ноль"; A1/D1). То соти                                                                                                    |             |                               |
|        | $-i\Gamma(DI-0, ACICHAC HA HOJE, AI/DI). IO ECTE 1 	 5 	 5 	 1 MEL SALAREM VCHORME: ECTUA B1 DARHO HVIDO TO$                                                                                                    |             |                               |
|        | <sup>2</sup> 5 Оделение на ноль Пусть в ячейке C1 выйлет значение «Лепение                                                                                                    |             |                               |
|        | а на ноль», иначе поделим А1 на В1.                                                                                                    |             |                               |

|    | длагаю вып<br>1. Необход<br>Если про                                                    | олнить зада<br>(имо переог<br>одукт храни                                                                                                    | ание на стр. 7<br>ценить товарн<br>ится на складе | 5 (1,2)<br>ые остатки, и<br>е дольше 8 мес             | спользуя .<br>сяцев, нух                     | югическую функцию<br>кно уменьшить его                                       | о. с       | полни<br>ам! | Гугл Таб<br>(тем самғ<br>развива |
|----|-----------------------------------------------------------------------------------------|----------------------------------------------------------------------------------------------------|---------------------------------------------------|--------------------------------------------------------|----------------------------------------------|------------------------------------------------------------------------------|------------|--------------|----------------------------------|
|    | СТОИМОС                                                                                 | гь в 2 раза.                                                                                                    | Решение:                                          |                                                        |                                              |                                                                              |            |              | практич<br>навык                 |
|    | — Файл Пра                                                                              | вка вид вст                                                                                                    | авка формат д                                     | анные инструме                                         | FID AN                                       | Габерем таблицу с                                                            |            |              |                                  |
|    |                                                                                         | 100% <del>v</del> p.                                                                                                    | % .0 .00 123▼                                     | По умолча 👻                                            | 10 • F                                       | аименованиями това                                                           | ров,       |              |                                  |
| fx | =IF(C2>8;B2/2                                                                           | 2;B2)                                                                                                    |                                                   |                                                        | E                                            | ачальной стоимосты                                                           | юи         |              |                                  |
|    | A                                                                                       | В                                                                                                    | C                                                 | D                                                      | EC                                           | роками хранения.                                                             |            |              |                                  |
| 1  | наименование                                                                            | начальная<br>стоимость                                                                                                    | срок хранения                                     | текущая<br>стоимость                                   | (                                            | Объявим условия для                                                          |            |              |                                  |
| 2  | пальто                                                                                  | 40000                                                                                                    |                                                   | 5 40000                                                | Т                                            | екущей стоимости, за                                                         | адав       |              |                                  |
| 3  | куртка                                                                                  | 30000                                                                                                    | 1                                                 | D 15000                                                | d                                            | ормулу:                                                                      |            |              |                                  |
| 4  | ботинки                                                                                 | 14600                                                                                                    |                                                   | 4 14600                                                |                                              | ·IF(C2>8·B2/2·B2)(F                                                          | спи        |              |                                  |
| 5  | туфли                                                                                   | 8800                                                                                                    | 1                                                 | 2 4400                                                 |                                              |                                                                              |            |              |                                  |
| 7  |                                                                                         |                                                                                                    |                                                   |                                                        |                                              | рок хранения оольше                                                          | 20         |              |                                  |
| 8  |                                                                                         |                                                                                                    |                                                   |                                                        | N                                            | есяцев, то начальную                                                         | 0          |              |                                  |
|    | иначе ос                                                                                | тавим ее в                                                                                                    | прежнем знач амилию, имя                          | ении).<br>и отчество в с                               | одну ячей                                    | ку. Наберем таблицу                                                          | B          |              |                                  |
|    | 2. Надо об <sup>7</sup><br>Гугл Таб                                                     | блицы и зад                                                                                                    | адим соответ<br>100% - р.                         | ствующую фу<br>% .ооо                                  | инкцию со                                    | умолча 10                                                                    | • <b>E</b> |              |                                  |
|    | <ol> <li>Надо об<sup>7</sup><br/>Гугл Таб</li> <li>К = А18</li> </ol>                   | ьединить ф<br>5лицы и зад                                                                                                    | адим соответ<br>100% - р.<br>с1                   | ствующую фу<br>% .000 1                                | икцию со                                     | умолча – 10                                                                  |            |              |                                  |
|    | 2. Надо об <sup>7</sup><br>Гугл Таб<br>К   =А18                                         | ьединить ф<br>5лицы и зад                                                                                                    | адим соответ<br>100% - р.<br>С1<br>В              | ствующую фу<br>% .ооо_ 1<br>С                          | лнкцию со<br>123 - По<br>D                   | знаком & (ооъедине<br>о умолча 10<br>Е                                       |            |              |                                  |
|    | <ol> <li>Надо об'<br/>Гугл Таб</li> <li>=А18</li> <li>Амир</li> </ol>                   | Бединить ф<br>Блицы и зад<br>Спицы и зад<br>Спицы | адим соответ<br>100% – р.<br>С1<br>в<br>кдана     | ствующую фу<br>% .0 .0 1<br>с<br>Болатовна             | инкцию со<br>123 - По<br>Дамирова            | знаком & (ооъедине<br>умолча 10<br>Е<br>Акдана Болатовна                     |            |              |                                  |
|    | <ol> <li>Надо об'<br/>Гугл Таб</li> <li>– – – – – – – – – – – – – – – – – – –</li></ol> | ьединить ф<br>Блицы и зад<br>С                                                                                                    | адим соответ<br>100% - р.<br>С1<br>кдана<br>рман  | ствующую фу<br>% .ооо_<br>С<br>Болатовна<br>Сейсенович | лнкцию со<br>123 - По<br>Амирова<br>Усенов А | знаком & (ооъедине<br>умолча 10<br>Е<br>Акдана Болатовна<br>орман Сейсенович |            |              |                                  |

| Предл<br>Анал<br>Для анализа ,<br>КОРЕНЬ(), С<br>можно понят<br>Предлагаю п<br>ГуглТаблиць | агаю ознакомиты<br>из данных на<br>анных нам приго<br>ГЕПЕНЬ(), ЦЕЛС<br>, какие действия<br>осмотреть на резу | ся новым материалом<br>основе имеющей<br>одятся математически<br>DE(), ЧАСТНОЕ(), ОС<br>они способны совери<br>ильтаты применения м | ::<br>ся информации<br>е функции. К ним относятся в Excel<br>CTAT() и т. д. Даже по названиям<br>цить.<br>математический функций в | Изучи,<br>запиши<br>важное! | Конспект,<br>Таблиц<br>(тем самыл<br>развивает<br>логическа<br>практичес<br>способнос |
|--------------------------------------------------------------------------------------------|----------------------------------------------------------------------------------------------------|----------------------------------------------------------------------------------------------------|----------------------------------------------------------------------------------------------------|-----------------------------|---------------------------------------------------------------------------------------|
| 🔲 мате<br>Файл                                                                             | матические функ<br>Правка Вид Вста                                                                            | сции 🛱 🖻 🔿<br>вка Формат Данные И                                                                                                   | 1. ОСТАТ() или MOD() –<br>позволяет найти остаток при                                                                              |                             |                                                                                       |
| <i>fx</i> =MOD(A1<br>A                                                                     | T     100%     P.       B1)     B     100       100     25                                                    | % .0 .00 123 - По умо.<br>С D<br>0                                                                                                  | -                                                                                                    |                             |                                                                                       |
| 2<br>3<br>4<br>5                                                                           | 34 15<br>9 3,5                                                                                                | 4                                                                                                    |                                                                                                    |                             |                                                                                       |
| 🔲 мате<br>Файл                                                                             | матические фу<br>Правка Вид Вс<br>₱   100% →   р                                                              | нкции ☆ ⊡ ⊘<br>тавка Формат Данна<br>о. % .000_ 123 -                                                                               | 2. ОКРУГЛ() или ROUND() –<br>позволяет округлить числа до<br>целого, если не указывать разряд<br>или указать через точку с запятой |                             |                                                                                       |
| fx =ROUND(                                                                                 | 1)<br>B                                                                                                    | C                                                                                                    | 0.                                                                                                    |                             |                                                                                       |
| 1 30<br>2                                                                                  | 0,234 300<br>6,34 6                                                                                           | D<br>6                                                                                                    |                                                                                                    |                             |                                                                                       |
| 4                                                                                          | -6,29 -6                                                                                                    | 5                                                                                                    |                                                                                                    |                             |                                                                                       |

|       | Файл Правка Вид Вставка Формат Д<br>►                                                                                                    | 1.КОРЕНЬ() или SQRT() – находит<br>квадратный корень из значения. |          |                                                                                                    |
|-------|----------------------------------------------------------------------------------------------------|-------------------------------------------------------------------|----------|----------------------------------------------------------------------------------------------------|
| Конец | Рефлексия <ol> <li>Какие функции ты сегодня изучил</li> <li>Где удобно их применять?</li> <li>Что ты понимаешь под термином (</li> <li>Все ли тебе было понятно из урока)</li> </ol> | ?<br>логическая»?<br>?                                            | Ответь!  | Конспект урока<br>(тем самым ты<br>развиваешь<br>обобщающие<br>навыки)                                                         |
|       | <ol> <li>Задание для закрепления пройденного</li> <li>Читать § 12-13.</li> <li>Выполнить упр. 4 на стр. 75, упр. 7 на</li> </ol>                                                     | материала:<br>стр. 81                                             | Выполни! | Тетрадь, Гугл<br>Таблицы,<br>присылай свои<br>задания в<br>WhatsApp<br>(тем самым ты<br>закрепляешь<br>пройденный<br>материал) |